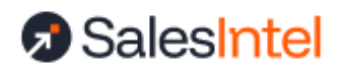

# SalesIntel Marketo Configuration Guide

#### Last Updated: January 30, 2025

At the end of this guide, you should be able to export contacts from SalesIntel to Marketo, and run enrichment processes against Marketo contacts using SalesIntel enrichment capabilities. To begin, you will need to have an admin role in Marketo.

| Marketo Connector Setup               | 2  |
|---------------------------------------|----|
| Marketo Webhook Setup For Enrichment: | 3  |
| Create a New Webhook                  | 3  |
| Blocking Field Overwrites             | 6  |
| Trigger Enrichment via Your Webhook   | 7  |
| Trigger Enrichment on a Schedule      | 9  |
| Trigger Enrichment Based on a Filter  | 11 |
| Tracking Webhook Updates              | 14 |

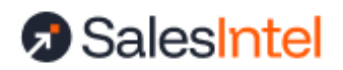

# Marketo Connector Setup

This is needed to push data from SalesIntel to Marketo (one way).

1. In the SalesIntel Portal, click Welcome then Marketo Settings.

| Academy Xev          | Credits Renew 04/05/24   |  |  |  |  |  |
|----------------------|--------------------------|--|--|--|--|--|
|                      | Need More Credits?       |  |  |  |  |  |
|                      | Credit Balance           |  |  |  |  |  |
|                      | File Center              |  |  |  |  |  |
|                      | Impersonate Email Submit |  |  |  |  |  |
|                      | Account Settings         |  |  |  |  |  |
| ctor+                | CSV Settings             |  |  |  |  |  |
|                      | Integration Settings     |  |  |  |  |  |
| tent search 1/19 (2) | Salesforce Settings      |  |  |  |  |  |
| tent search 1/19 (1) | Hubspot Settings         |  |  |  |  |  |
| tent search 1/19     | Marketo Settings         |  |  |  |  |  |
|                      | Outreach Settings        |  |  |  |  |  |
|                      | SalesLoft Settings       |  |  |  |  |  |
|                      | Dynamics 365 Settings    |  |  |  |  |  |
|                      | Zoho Settings            |  |  |  |  |  |
|                      | Technographics Settings  |  |  |  |  |  |
|                      | News Automations         |  |  |  |  |  |

- 2. Populate the Endpoint, Identity, Client ID, and Client Secret:
  - a. Log into your Marketo instance
  - b. Go to Admin
  - c. Under Integrations, click Web Services
  - d. Copy the Endpoint and Identity values and paste into SalesIntel
  - e. Under Integrations, click Launchpoint
  - f. Click New Service
  - g. Enter "SalesIntel" for Display Name
  - h. Select Custom as Service

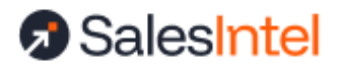

- i. Enter "SalesIntel Integration" as description
- j. API only user: select the user that is configuring the settings in SalesIntel
- k. Click Create
- I. Click View Details
- m. Copy and paste Client ID and Client Secret into SalesIntel configuration settings
- n. Now click on 'test connection' in the SalesIntel Marketo Settings screen. You will see a green confirmation box if your settings are correct. If you get a red alert box, please revalidate the credentials and settings you entered.
- o. Once successful, click Login
- 3. Configure the Mapping of the fields. If you do not use a field, set to Skip. **If there are any fields that you do not want SalesIntel to overwrite for an existing contact during export or enrichment, make sure Allow Overwrite is deselected.** The same setting will apply to both enrichment and export.
- 4. Go to Settings, set "Prompt For Lead Partitions" to off if you only have 1 partition or are unsure.
- 5. Click Save once done.
- 6. Run a test export. Perform a search in SalesIntel, select a few contacts, under Bulk Actions and click Export to Marketo. If you receive a success message the Marketo integration is successfully set up. If you receive an error, please reach out to <u>support@salesintel.io</u>.

# Marketo Webhook Setup For Enrichment:

### **Prerequisites:**

You must have a SalesIntel API Key. Please contact <u>support@salesintel.io</u> for an API key.

### Create a New Webhook

In Marketo under Admin > Integration > Webhooks click 'New Webhook', enter these values for the new webhook, and save:
 Webhook Name: SalesIntel Webhook
 URL: https://api.salesintel.io/service/enrichment/enrich/marketo/webhook/lead
 Request Type: POST

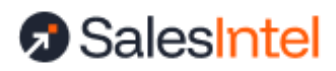

```
Template:
{
    "lead_id":{{lead.ld}},
    "properties" : {
        "partition_name":{{lead.Lead Partition}},
        "email_address":{{lead.Email Address}}
    }
}
```

### Request Token Encoding: JSON Response Type: JSON

| Admin                         | 🔹 New Webhook   |                                     |                |                                             |   |   |                                | -  |
|-------------------------------|-----------------|-------------------------------------|----------------|---------------------------------------------|---|---|--------------------------------|----|
| @ Communication Limits        |                 |                                     | Edit Webhook   |                                             | × |   |                                |    |
| New Experience                |                 | Webbook I K                         |                |                                             |   |   |                                |    |
| 🖫 Tags                        |                 | TTONTOOK ER                         | Webhook Name:  | * SalesIntel Webhook LK                     |   |   | 🛙 🏐 Webhooks                   |    |
| 🖻 🇊 Database Management       |                 |                                     | Descriptions   |                                             |   | П | 🚸 Anthony's test webhook       |    |
| Field Management              |                 |                                     | Description.   |                                             |   |   |                                |    |
| Marketo Custom Activities     |                 | https://ani.salesintel.io/sep/      | URL:           | * INSERT TOKEN                              |   |   | 🚸 Manisha webhook              |    |
| Marketo Custom Objects        |                 | eto/webhook/lead                    |                | https://api.salesintel.io/service/service   |   |   | 💠 Pointilist Webhook           |    |
| 📓 Global Form Validation Rule | Payload Templat | te: { "lead_id":{{lead.ld}}, "prope |                | /enrichment/enrich/marketo/webhook<br>/lead |   |   | 🚸 Roshan Webhook QA            |    |
| Generation                    |                 | {{lead.Lead Partition}}, "ema<br>}  |                |                                             |   |   | 🛸 SalesIntel Faq               |    |
| CRM                           | Request Token   |                                     | Request Type:  | * POST *                                    |   |   | 🚸 SalesIntel OLD Webhook       |    |
| 🐇 Sales Insight               | Encoding:       |                                     | Template:      | INSERT TOKEN                                |   |   | salesIntel Webhook             |    |
| Landing Pages                 |                 |                                     |                | {                                           |   |   |                                |    |
| Q Munchkin                    |                 |                                     |                | "lead_id":{{lead.ld}},                      |   |   | A SalesIntel Webhook PS        |    |
| Web Services                  |                 | Q                                   |                | "properties" : {                            |   |   | SalesIntel Webhook v8          |    |
| 1 LaunchPoint                 |                 |                                     | Request Token  | JSON ~                                      |   |   | 🚸 Salesintel Webhook (Jef)     |    |
| 🚸 Webhooks                    |                 | S                                   | Encoding:      |                                             |   |   | 💠 SalesIntel Webhookm          |    |
| Service Providers             | Header          | 역 Value                             | Response type: | JSON                                        |   |   | -<br>Scheduled Webhook Sweta ( | QA |
| R Single Sign-On              | Content-Type    | appli                               |                |                                             |   |   | 💠 Scott Partial Match          |    |
| Adobe Experience Manager      |                 | MjQ>                                |                |                                             |   |   | 💠 SI QA SalesIntel Faq         |    |
| Adobe Organization Mapping    |                 |                                     |                |                                             |   |   | 🚸 SI Webhook                   |    |
| iii Interactive Webinars      |                 |                                     |                |                                             |   |   | 🐝 SW                           |    |
| 🚭 САРТСНА                     |                 |                                     |                |                                             |   |   | 🚸 Sweta Webhook Prod           |    |
| a Treasure Chest              |                 |                                     |                |                                             |   |   | 📥 Sweta Webhook OA             |    |

 Click on the webhook created under the list on the right, then click Webhook Actions
 Set Custom Header, add the following header/value pairs, and save: Header: X-CB-ApiKey / Value: Your API Token Header: Content-Type / Value: application/json

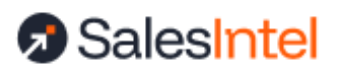

| Se | t Custom Header |                  |   |          | ×    |
|----|-----------------|------------------|---|----------|------|
|    |                 |                  |   | 🔕 Remove | 2    |
|    | Header %        | Value            |   |          |      |
|    | X-CB-ApiKey     | MjQxZTI          |   |          |      |
|    | Content-Type    | application/json |   |          |      |
|    |                 |                  |   |          |      |
|    |                 |                  |   |          |      |
|    |                 |                  |   |          |      |
|    |                 |                  |   |          |      |
|    |                 |                  |   |          |      |
|    |                 |                  |   |          |      |
|    |                 |                  | C | ANCEL    | SAVE |

### Set Up Required Custom Fields

This step is required to enrich existing Marketo contacts with SalesIntel data but has no impact on exporting new contacts.

Create four custom contact fields in Marketo. They may have any label, but the API Name and field types must match the below:

- salesintel\_enriched (Boolean) (REQUIRED)
- salesintel\_changed\_jobs (Boolean)
- salesintel\_new\_email (String)
- salesintel\_old\_email (String)

These fields help track the changes that SalesIntel makes in your database. Every time a record is enriched, 'SalesIntel Enriched' is marked TRUE. You MUST create this contact field or enrichment will fail.

The other three fields are used to track job changes. When enrichment is requested on a contact that has gone through a job change, a new record is created and these fields are set to record the change:

• A new contact is created with the new information in the same lead partition

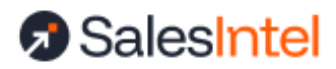

- 'SalesIntel Changed Jobs' set to TRUE on the old contact
- 'SalesIntel New Email' set to the new contact's email address on the old contact record
- 'SalesIntel Old Email' set to the old contact's email address on the new contact record

This process allows the Marketo admin to maintain both records as well as understand the relationship between them. Without these additional fields, enrichment will not fail, but this relationship will not be captured. The new contact record will still be created. You may use ALL fields or NONE of them, but cannot choose to use only some fields

### **Blocking Field Overwrites**

Determine which fields can be overwritten while setting your mappings in the SalesIntel application. These mappings are referenced when writing back your data. If you do not allow overwriting, the field will be skipped when writing data back, but other fields will still be written.

# Trigger Enrichment via Your Webhook

Creating a Triggered Webhook will allow you to enrich form fills and contacts as they are added into your system.

1. Create a new SmartCampaign

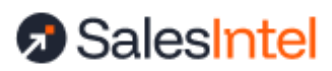

| New Smart    | Carr | npaign                                                                           | ×     |  |  |  |  |  |
|--------------|------|----------------------------------------------------------------------------------|-------|--|--|--|--|--|
| Folder:      | *    | Operational 🔤 👻                                                                  |       |  |  |  |  |  |
| Name:        | *    | SalesIntel Webhook Trigger                                                       |       |  |  |  |  |  |
| Description: |      | Trigger <u>webhook</u> to append data from <u>SalesIntel</u> on<br>Lead creation |       |  |  |  |  |  |
|              |      | CANCEL                                                                           | ATE . |  |  |  |  |  |

2. For the SmartList, add the "Lead is Created" trigger

| SalesIntel Webhook Trigger     | Smart List Flow Schedule Results |                                           |                    |
|--------------------------------|----------------------------------|-------------------------------------------|--------------------|
| 🗑 New 🔹 🛛 📿 Campaign Actions 🔹 | Wiew Campaign Members            | 🗖 🖉 Active Campaign — changes take 6      | effect immediately |
| 🎾 Use ALL filters 🔹 📔 🔺 Colla  | pse All 🤝 Expand All             | 🖬 Auto-Save; r                            | no changes         |
| 🖌 Lead is Created              |                                  | 🖸 🗙 🛛 Jead is create                      | ×                  |
|                                |                                  | Add Constraint ▼ Iggers ✓ Lead is Created |                    |

3. For the Flow, add the Call Webhook action and select the newly created SalesIntel Webhook.

| SalesIntel Webhook Trigger    | Smart List | Flow                      | Schedule | Results | ß          |                                     |               |
|-------------------------------|------------|---------------------------|----------|---------|------------|-------------------------------------|---------------|
| 🗑 New 🔹 📿 Campaign Actions 🤹  | Siew Camp  | oaign Me <mark>m</mark> b | ers      |         | <b>—</b> 🕰 | ctive Campaign I changes take effec | t immediately |
| 🛆 Collapse All 🛛 🤜 Expand All |            |                           |          |         |            | 🔚 Auto-Save: no cl                  | hanges        |
| 🔆 1 - Call Webhook            |            |                           |          |         | Θ×         | call webhook                        | ×             |
|                               |            |                           |          |         | Add Choice | 90 Integration                      |               |
| Webhook: SalesIntel Webhook * |            |                           |          |         | *          | Call Webhook                        |               |
|                               | _          |                           | _        | _       |            |                                     |               |
|                               |            |                           |          |         |            |                                     |               |

4. Under Schedule, click Activate.

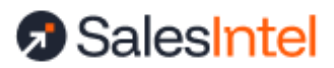

| SalesIntel W              | ebhook Trigger      | Smart List        | Flow   | Schedule       | Results |
|---------------------------|---------------------|-------------------|--------|----------------|---------|
| 🛾 New 🤋 📿                 | Campaign Actions *  | Edit Settings     | View C | ampaign Member | 5       |
|                           |                     |                   |        |                |         |
| Trigge                    | ered Campa          | ign Schedu        | ile    |                |         |
| Campaign 5                | itatus: Inactive    |                   |        |                |         |
| Smart <mark>List</mark> N | Aode: Triggere      | ed                |        |                |         |
| System Prio               | rity Default        | ÷.                |        |                |         |
| Smart Can                 | npaign Settings     |                   |        | EDIT           |         |
| If lead ha                | s been in this Smar | t Campaign befo   | re     |                |         |
| Each lead                 | can run through the | flow once         |        |                |         |
| If lead ha                | s reached the comr  | nunication limits | 8      |                |         |
| Ignore lim                | it                  |                   |        |                |         |
|                           | ACTIV               | ATE               |        |                |         |

5. Test your SmartCampaign. With the triggered webhook active, add a new Email Address as a Lead to Marketo then check the *Results* tab of this SmartCampaign to confirm the webhook was called and data appended successfully.

# Trigger Enrichment on a Schedule

Creating a Scheduled Webhook will allow you to append specific fields that might be missing from your database.

Marketo does not support calling webhooks in bulk out-of-the-box. However, it does support calling webhooks from the 'Campaign is Requested' trigger and it does support scheduled jobs that call 'Campaign is Requested', which can then call the campaign containing the enrichment webhook.

1. Create a new SmartCampaign called "Scheduled Webhook" with the Trigger "Campaign is Requested" where the Source is "Marketo Flow Action"

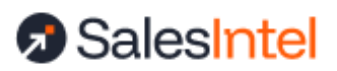

|   | Scheduled Webhook     | Smart        | List Flow       | Schedule   | R     | esults                       | 2               |           |       |
|---|-----------------------|--------------|-----------------|------------|-------|------------------------------|-----------------|-----------|-------|
|   | 🗑 New 🐐 📿 Campa       | gn Actions 🔹 | 🚳 View Campai   | gn Members |       |                              |                 | 8         | Activ |
|   | 🧏 Use ALL filters 🔹 🛛 | 📥 Collaps    | e All 🛛 🤝 Expan | d All      |       |                              |                 |           |       |
| I | 🖉 Campaign is Rec     | luested      |                 |            |       |                              |                 | 0         | ×     |
| I |                       |              |                 |            |       |                              | Sector Add Co   | onstraint |       |
|   | Source: is            |              |                 |            | ٠     | Marketo Flow Action          |                 |           | - 1   |
|   |                       |              |                 | 1          | lote: | Enter a memorable and well-d | efined campaign | descripti | on    |

2. For the Flow, add the Call Webhook action and select the newly created SalesIntel Webhook.

| Scheduled Webhook Smart I     | List Flow      | Schedule   | Results |                             |
|-------------------------------|----------------|------------|---------|-----------------------------|
| 🗑 New 🔹 📿 Campaign Actions 🔹  | 🐉 View Campaig | gn Members |         | a 🕰 Ad                      |
| 🗠 Collapse All 🛛 🤝 Expand All |                |            |         |                             |
| 🕂 1 - Call Webhook            |                |            |         | 0 ×                         |
|                               |                |            |         | 🚭 Add Ch <mark>oi</mark> ce |
| Webhook: SalesIntel Webho     | ook            |            |         | *                           |
|                               | _              | _          |         |                             |

- 3. Under Schedule, click Activate.
- 4. Create a new SmartCampaign called 'Webhook Scheduler' and add over any filters that indicate the set of contacts to enrich, for example, if "Job Title" or "MobilePhone" is missing.

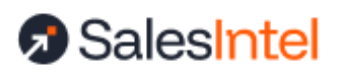

| Webhook Scheduler    | Smart List        | Flow        | Schedule  | Re | sults          | N            |       |
|----------------------|-------------------|-------------|-----------|----|----------------|--------------|-------|
| 🖀 New 🐐 📿 Campaign   | Actions •         | iew Campaig | n Members |    |                | 45           |       |
| Use Advanced filters | (1 or 2 or 3) and | 4           | ٢         |    | 🛆 Coliapse All | 🗢 Expand All |       |
| 🦻 1 - Company Name   | e                 |             |           |    |                |              | 0 × ^ |
| Company Name: is en  | npty              |             |           | ×  |                |              |       |
| 🎾 2 - Job Title      |                   |             |           |    |                |              | 0 X   |
| Job Title: Is en     | npty              |             |           | *  |                |              |       |
| 3 - First Name       |                   |             |           |    |                |              | o x   |
| First Name: Is en    | npty              |             |           | ۲  |                |              |       |
| 🎾 4 - Email Address  |                   |             |           |    |                |              | ο×    |
| Email Address: is no | empty             |             |           |    |                |              |       |

### 5. For the Flow, call the "Scheduled Webhook" SmartCampaign created above.

| Webhook Scheduler Smart L       | ist Flow       | Schedule   | Results | ß   |
|---------------------------------|----------------|------------|---------|-----|
| New      Campaign Actions       | 🐉 View Campaig | gn Members |         |     |
| 🛆 Collapse All 🛛 🤜 Expand All   |                |            |         |     |
| 😪 1 - Request Campaign          |                |            |         | o × |
|                                 |                |            |         |     |
| Requested Campaign: Scheduled W | /ebhook        |            |         | *   |
|                                 | _              | _          | _       |     |
|                                 |                |            |         |     |

#### 6. Schedule this campaign as appropriate.

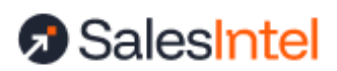

| Webhook Schedul    | er Smart List        | Flow (53)           | edule Re         | sults      |             |         |
|--------------------|----------------------|---------------------|------------------|------------|-------------|---------|
| a New + ∮Cat<br>←> | Schedule Rec         | urrence             |                  |            |             | e ibers |
|                    | Any changes made wil | l replace the curre | nt recurrence sc | hedule.    |             |         |
| Batch C            | Schedule:            | Weekly              | *                |            |             |         |
| _                  | First run:           | 09/9/2020           | 10:16 AM         | ✓ PDT      |             |         |
| Campaign Stati     | Repeat every:        | weeks or            | 1:               |            |             |         |
| Smart List Mod     |                      | Sunday              | 🛛 Monday         | 🗹 Tuesday  | 🛛 Wednesday |         |
| Smart List Stati   |                      | 🔁 Thursday          | 🛛 Friday         | 🔁 Saturday |             |         |
|                    | End on:              | O No end dat        | e                |            |             |         |
| Smart Campa        |                      | 09/15/202           | 0 11             |            |             |         |
| If lead has be     |                      |                     |                  |            |             |         |
| Each lead can      |                      |                     |                  |            | CANCEL SAVE |         |
| If lead has re     |                      |                     |                  |            | SHIELE SAVE |         |

7. Use the Results tab to monitor the progress of the webhook and records updated.

# Trigger Enrichment Based on a Filter

SalesIntel's Marketo webhook can also be configured to run against just a sub-set of records, for example only Leads where Status = MQL and the record was updated within the last week. Creating a filtered webhook job will allow you to enrich targeted lists such as MQLs, event lists, etc.

1. To run the webhook on a schedule against a sub-set of records, first create the Scheduled Webhook Smart Campaign.

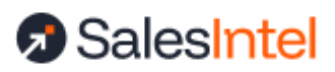

| salesinteldev              |    |                       |            |                |            | Notifications: 4           | Scott Ferrebee       | History *     |
|----------------------------|----|-----------------------|------------|----------------|------------|----------------------------|----------------------|---------------|
|                            |    | Scheduled Webhook     | Smart Li   | st Flow        | Schedule   | Results                    |                      |               |
| Marketing Activities       | 2. | 🗑 New 🔹 📿 Campaign    | Actions 💌  | 🐉 View Campaig | gn Members |                            |                      | a 🛆 Act       |
| S MySmartCampaign          | *  | 🎾 Use ALL filters 🔹 🔰 | 🛆 Collapse | All 🛛 😴 Expan  | d All      |                            |                      |               |
| Newsletters Nurture        |    | 🖌 Campaign is Requ    | ested      |                |            |                            |                      | 0 X           |
| 💡 Test web hook            |    |                       |            |                |            |                            | >Add                 | Constraint 💌  |
| i Web Content              |    | Source: is            |            |                |            | - Marketo Flow Action      | I                    | *             |
| 🎯 Web Forms                |    |                       |            |                | N          | ote: Enter a memorable and | well-defined campaig | n description |
| 🖻 🍓 Operational            |    | _                     | _          | _              | _          | _                          | _                    |               |
| 🍓 Data Management          |    |                       |            |                |            |                            |                      |               |
| Interesting Moments        |    |                       |            |                |            |                            |                      |               |
| ifecycle                   |    |                       |            |                |            |                            |                      |               |
| SalesIntel Webhook Trigger |    |                       |            |                |            |                            |                      |               |
| 💡 Scheduled Webhook        |    |                       |            |                |            |                            |                      |               |
| Scoring                    |    |                       |            |                |            |                            |                      |               |

2. For the Flow, add the Call Webhook action and select the newly created SalesIntel Webhook.

|   | Scheduled Webho    | ook Smart       | List Flow      | Schedule  | Results |   |             |     |
|---|--------------------|-----------------|----------------|-----------|---------|---|-------------|-----|
| I | 🗑 New 🔹 🛛 💡 Carr   | paign Actions 🔹 | 🐉 View Campaig | n Members |         |   | =           | Act |
| 1 | 🛆 Collapse All 🛛 🤜 | Expand All      |                |           |         |   |             |     |
| l | 🔆 1 - Call Webho   | ook             |                |           |         |   | Ð           | ×   |
| i |                    |                 |                |           |         |   | 🔩 Add Choic | e   |
| l | Webhook:           | SalesIntel Webh | ook            |           |         | I | Ŧ           | . 1 |
|   |                    |                 |                |           |         |   |             |     |

- 3. On the Schedule tab, set this SmartCampaign to 'Active.
- 4. Add additional filter criteria to the Scheduler SmartCampaign. If you only want to call the SalesIntel webhook for Leads that are MQL and were updated in the last week, for example, add over that filter criteria.

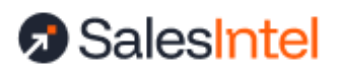

| Webhook Scheduler     | Smart List     | Flow Schedule        | Results  |     |  |
|-----------------------|----------------|----------------------|----------|-----|--|
| 🕤 New 🔹 💛 Campaign    | Actions 🔹 🚳 V  | iew Campaign Members |          |     |  |
| 🎾 Use ALL filters 🔹 🔰 | 🛆 Collapse All | 🗢 Expand All         |          |     |  |
| 🌮 1 - Lead Status     |                |                      |          | ο×  |  |
| Lead Status: is       |                |                      | - MQL    | 0 - |  |
|                       |                |                      |          | ß   |  |
| 🍠 2 - Updated At      |                |                      |          | ο×  |  |
| Updated At: in pa     | st             |                      | * 1 week |     |  |
|                       |                |                      |          |     |  |

5. The Flow Step should be the same - call the Scheduled Webhook SmartCampaign.

| Webhook Scheduler S           | nart List Flow    | Schedule                   | Results |             |
|-------------------------------|-------------------|----------------------------|---------|-------------|
| 🗑 New 🔹 📿 Campaign Actio      | ns 🔹 😽 View Campa | ign Me <mark>mb</mark> ers |         |             |
| 📥 Collapse All 🛛 😎 Expand All |                   |                            |         |             |
| 😨 1 - Request Campaign        |                   |                            |         | Θ×          |
|                               |                   |                            |         | -Add Choice |
| Requested Campaign: Sched     | uled Webhook      |                            |         | I -         |
|                               |                   | _                          |         |             |

6. Schedule this job to run in your desired time-frame.

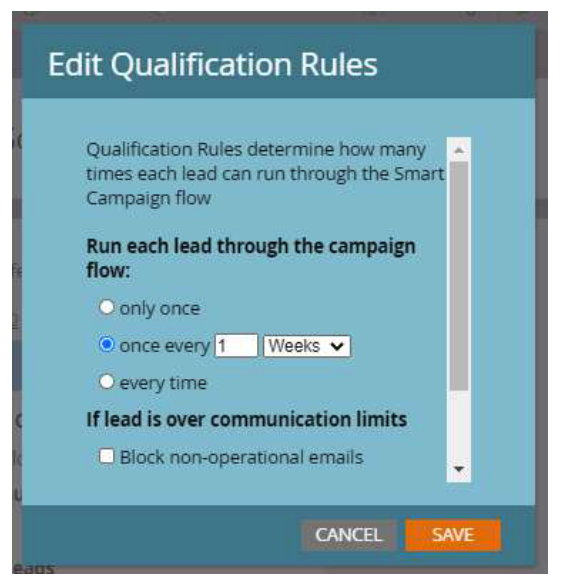

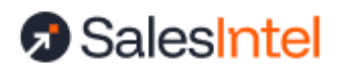

# Tracking Webhook Updates

To track the effectiveness of SalesIntel's enrichment process, create a SmartList that filters on Leads where the Webhook is Called and where a Data Value that was mapped is changed.

| salesinteldev                                      |                                                    |   | Notifications: 5   | Scott Ferrebee | # History    | 🔿 Admin 🦓 Com        | munity 🗶 Help -     |
|----------------------------------------------------|----------------------------------------------------|---|--------------------|----------------|--------------|----------------------|---------------------|
| w la la la la la la la la la la la la la           | SalesIntel Enriched Leads Smart List               |   |                    |                |              |                      |                     |
| Lead Database J                                    | T INew * List Actions *                            |   |                    |                |              |                      | 8                   |
| ⊒⊕ Default                                         | 🔶 🎾 Use ALL Fibers 🐖 📔 🚿 Collapse All 🔍 Expand All |   |                    |                |              | 📕 Auto-Save: Sep :   | 29, 8:27 AM POT     |
| i i i i i i i i i i i i i i i i i i i              | 1 - Webhook is Called                              |   |                    |                | 0 × °        | data                 | ×                   |
| 🕵 All Leads                                        |                                                    |   |                    | September 2015 | Constraint + | 3 Filters            |                     |
| 👗 Unsubscribed Leads                               | Webhook: is                                        |   | SalesIntel Webhook |                | 0 -          | 3 St Lead History    |                     |
| Marketing Suspended                                | Date of Activity: after                            | * | 09/1/2020          |                | III (3       | Data Value           | Changed             |
| 🐻 Blocklist                                        |                                                    |   |                    |                |              | Program M            | ember Data was Chan |
| 🚴 Bounced Email Addresses<br>🎍 Possible Duplicates | 🦅 2 - Data Value Changed                           |   |                    |                | ο×           | a 😋 Lead Attribute   | <del>.</del> 5      |
| S No Acquisition Program                           |                                                    |   |                    | 🎾 Add (        | Constraint 🔹 | a 🚳 inactivity Filte | rs                  |
| 🖻 🍓 Group Smart Lists                              | Attribute: State                                   |   |                    | E -            |              | Not Data V           | alue Changed        |
| Caractusion Lists                                  | Date of Activity: after                            |   | 09/1/2020          |                |              | Not Progra           | m Member Data was C |
| 🗟 🏐 Operational Lists                              |                                                    |   |                    |                |              |                      |                     |
| Leads Created Today                                |                                                    |   |                    |                |              |                      |                     |
| SalesIntel Enriched                                |                                                    |   |                    |                |              |                      | 4                   |
| 🏐 Target Lists                                     |                                                    |   |                    |                |              |                      |                     |
|                                                    |                                                    |   |                    |                |              | -                    |                     |

Review the Leads from this SmartList to track records enriched with SalesIntel's webhook.

| SalesIn    | itel Enriche | d Lead   | is Smart Lis               | ŧ              |                              |           |
|------------|--------------|----------|----------------------------|----------------|------------------------------|-----------|
| New 1      | List Acti    | ons 🔹 😩  | Lead Actions 🔹             | 🛃 Delete Lead  | Select All                   |           |
| View: I    | Default 🔹    |          |                            |                |                              |           |
| Id         | Last         | First    | Job Title                  | Company        | Email                        | Phone     |
| <u>208</u> | Tomlinson    | Jennifer | Global Chann               | Microsoft Corp | jesidd@microsoft.com         |           |
| <u>208</u> | Tomlinson    | Jennifer | Global Chann               | Microsoft Corp | jesidd@microsoft.com         |           |
| <u>208</u> | Fuertes      | Narson   | Senior Comp                | Apple, Inc     | nfuertes@apple.com           | (408) 996 |
| <u>208</u> | Gross        | Ben      | Manager, <mark>S</mark> tr | Apple, Inc     | ben_gross@apple.com          | (408) 996 |
| <u>208</u> | Fuertes      | Narson   | Senior Comp                | Apple, Inc     | nfuertes@apple.com           |           |
| <u>208</u> | Rathore      | krishna  | qa                         | Google, Inc    | test@test.com                | 12345698  |
| <u>208</u> | Tomlinson    | Jennifer | Global Chann               | Microsoft Cor  | j <u>esidd@microsoft.com</u> | 42570565  |